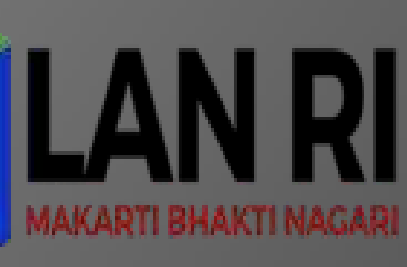

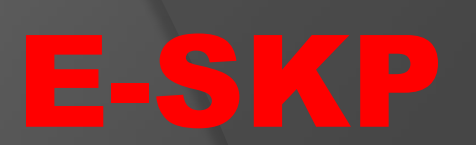

# SATUAN POLISI PAMONG PRAJA DAN PEMADAM KEBAKARAN KAB. TANAH LAUT

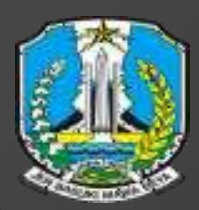

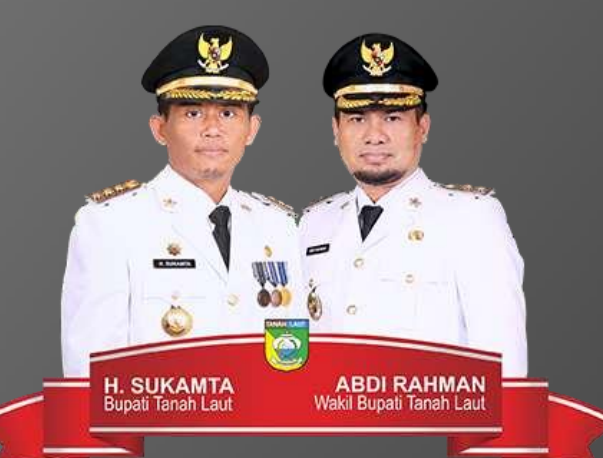

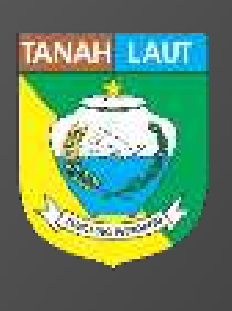

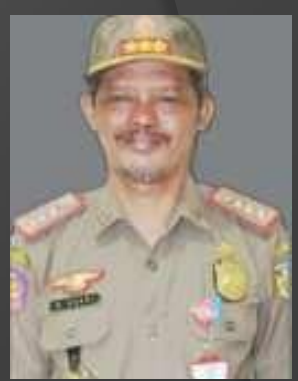

KASATPOL.PP dan DAMKAR KAB.TANAH LAUT

TATA KELOLA KINERJA PEGAWAI SATUAN POLISI PAMONG PRAJA DAN PEMADAM KEBAKARAN KABUPATEN TANAH LAUT DENGAN APLIKASI E-SKP

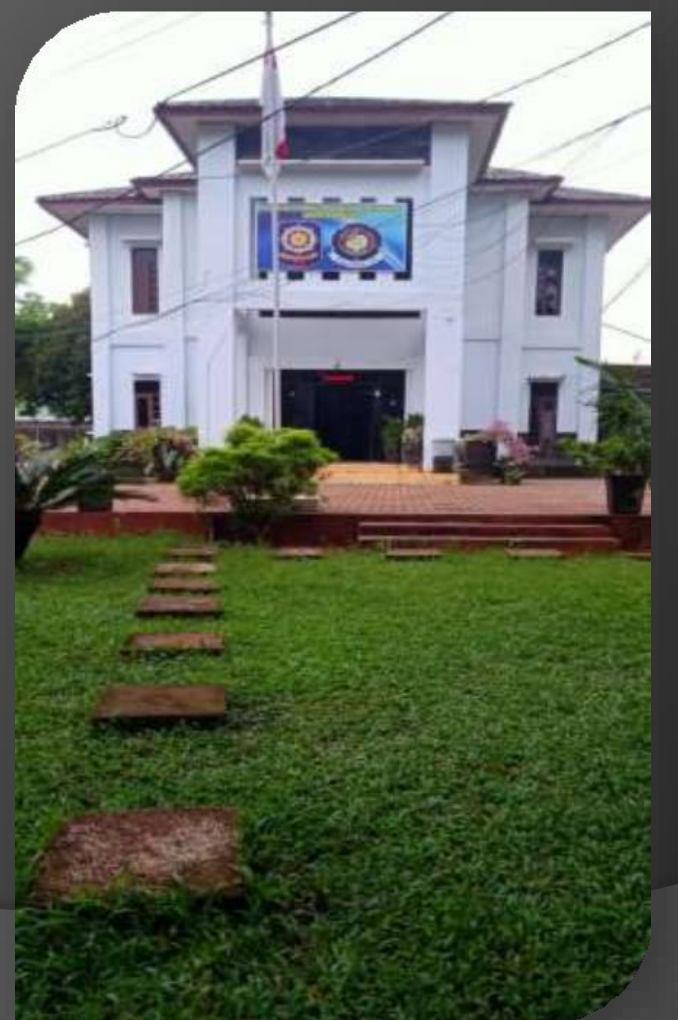

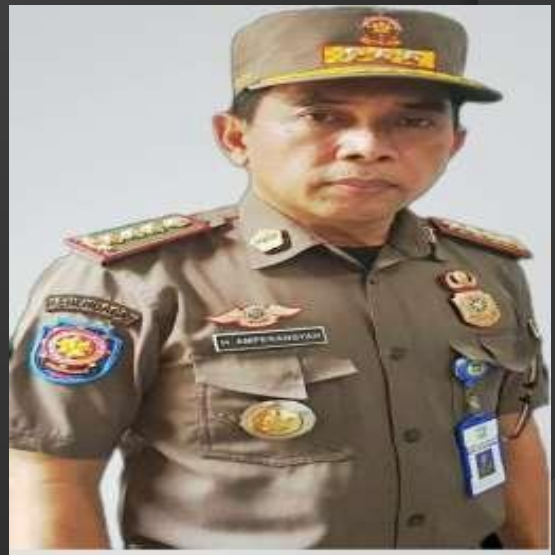

# Amperansyah SKM,MS **REFORMER**

PESERTA PELATIHAN KEPEMIMPINAN ADMINISTRATOR

ANGKATAN VII BPSDM PROVINSI JAWA TIMUR

**TAHUN 2021** 

# BUKU PANDUAN (MANUAL BOOK) APLIKASI e-SKP

**e-SKP** adalah aplikasi yang dikembangkan untuk mempermudah PNS dalam penyusunan dan penilaian Sasaran Kerja Pegawai (SKP) sesuai dengan Peraturan Pemerintah Nomor 46 Tahun 2011 tentang Penilaian Prestasi Kerja PNS dan Peraturan Kepala BKN Nomor 1 Tahun 2013 tentang Ketentuan Pelaksanaan PP Nomor 46 Tahun 2011.

Aplikasi e-SKP ini merupakan aplikasi berbasis web, sehingga untuk menjalankannya diperlukan sebuah browser (direkomendasikan menggunakan browser **Mozilla Firefox**) dan koneksi jaringan internet. Berikut ini kami jelaskan langkah-langkah penggunaan aplikasi e-SKP.

## 1. Login e-SKP

Buka browser yang ada dalam komputer Anda (direkomendasikan menggunakan browser **Mozilla Firefox**), kemudian pada isian alamat *(address)* browser Anda isikan URL <u>https://e-skp.bkpsdm.tanahlautkab.go.id</u> sehingga akan tampil halaman seperti berikut :

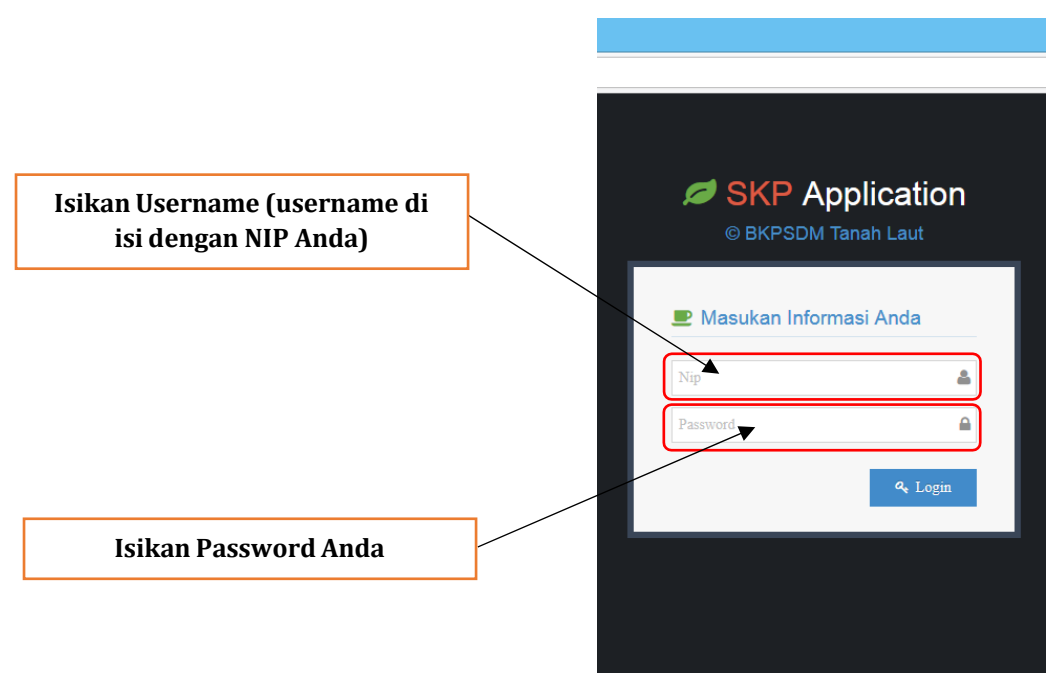

Isikan username (username di isi dengan NIP) dan password Anda kemudian klik tombol untuk masuk ke dalam aplikasi SKP Online.

Setelah Anda berhasil login, maka akan tampil halaman utama dari aplikasi SKP Online sebagai berikut :

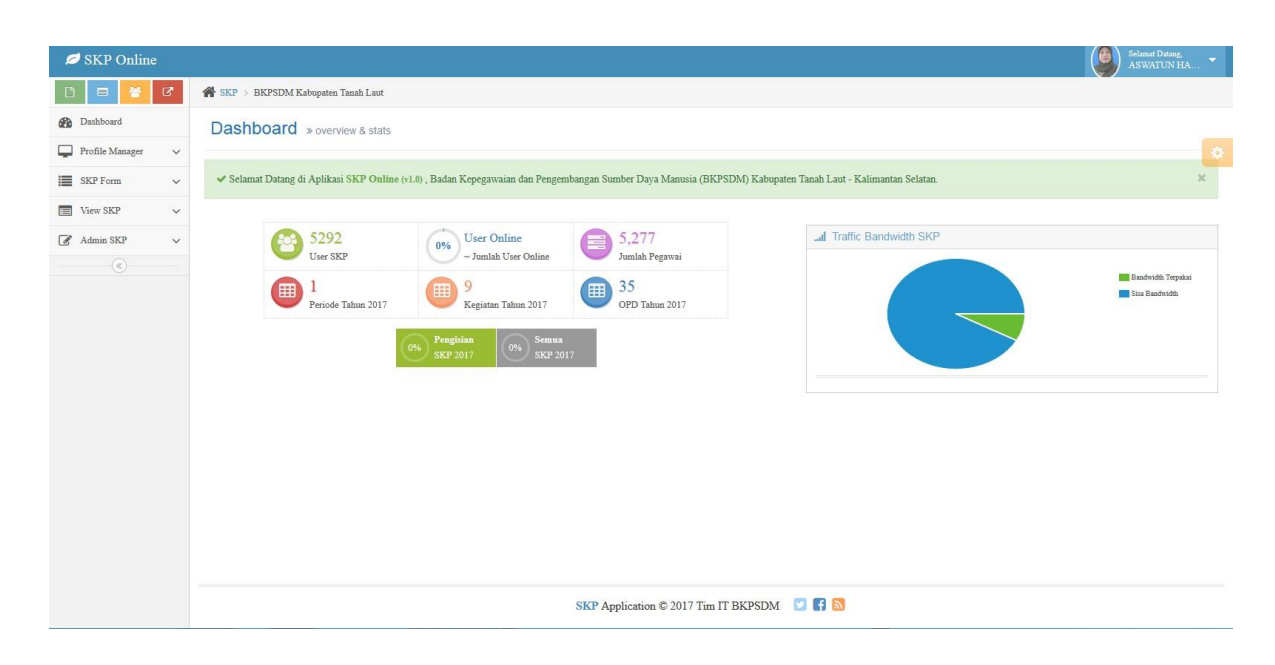

## 2. Ubah Password User

Untuk mengubah password user, pada halaman utama silahkan anda pilih/ klik menu Profil Manager – kemudian pada halaman profile – Account Setting – Isikan kolom password lama (password lama) – Password (password baru) – Konfirmasi Password (isi dengan password baru), jika anda sudah yakin terisi dengan benar tekan **Enter** untuk menyimpan.

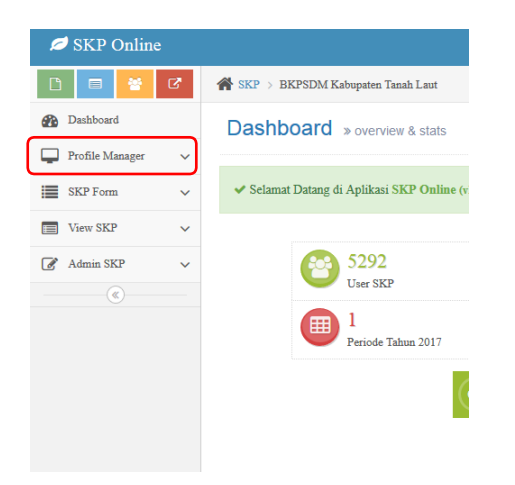

| 💋 SKP Online                |                                    |                                    |                       | Stimut Doing.            |
|-----------------------------|------------------------------------|------------------------------------|-----------------------|--------------------------|
| D 🖬 🎽 🕫                     | SKP > BKPSDM Kabupaten Tanah Laut  |                                    |                       |                          |
| Dashboard                   |                                    |                                    |                       |                          |
| Profile Manager 🗸           | PROFILE: ASWATON HASANAH           |                                    |                       |                          |
| <ul> <li>Profile</li> </ul> |                                    | Edit Profile Create User List User |                       | Isi dengan password lama |
| SKP Form V                  |                                    | Account Setting                    |                       |                          |
| View SKP V                  |                                    | Nip                                | 197910122009032006    | lsi dengan password baru |
| Admin SKP V                 | as a                               | Nama                               | ASWATUN HASANAH       | <u> </u>                 |
|                             | 1 dan                              |                                    |                       | Isi konfirmasi dengan    |
|                             |                                    | Pasiwora Lama                      |                       | nassword haru            |
|                             |                                    | Password                           |                       | pussion a bara           |
|                             |                                    | Konfirmasi Password                |                       |                          |
|                             |                                    |                                    |                       |                          |
|                             |                                    |                                    | Ganh Password         |                          |
|                             | 10                                 | Profile Kepegawaian                |                       |                          |
|                             | Sint Contraction                   | Tempat Lahir                       | KENDARI               |                          |
|                             |                                    | Tel Lahir                          | 12-10-1979            |                          |
|                             | Nama ASWATUN HASANAH               | - j. Jan                           |                       |                          |
|                             | Nip 197910122009032006             | Pangkat/Gol                        | PENATA MUDA / (III/a) |                          |
|                             | Jabatan PRANATA KOMPUTER PELAKSANA | Contact Setting                    |                       |                          |
|                             | xigo one stores                    | No Telp                            | 081250004504          |                          |
|                             |                                    |                                    |                       |                          |

3. Pengisian Form Sasaran Kinerja Pegawai (SKP) Baru.

Pada menu utama aplikasi e-SKP, pilih menu **SKP Form**, terdapat sub menu **Periode SKP**, **Proses SKP** dan **Penilaian** sebagaimana tampilan berikut :

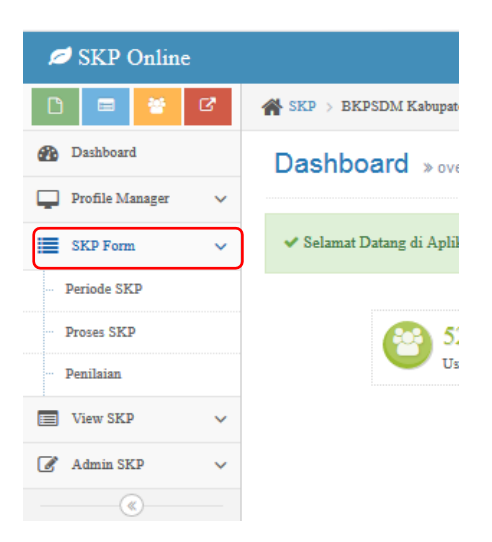

a. Pada Sub Menu **Periode SKP** terdapat halaman pengisian **Data Sasaran Pegawai** yang mana Anda akan diminta untuk mengisikan **Periode Jangka Waktu Penilaian**, **Pejabat Penilai** dan **Pejabat Atasan Penilai**, dengan mengisikan NIP pada kolom Pejabat Penilai dan Atasan Pejabat Penilai maka data Pejabat Penilai dan Pejabat Atasan Penilai akan terisi secara otomatis. Jika Anda yakin data yang terisi sudah benar maka silahkan pilih tombol save untuk menyimpan, sebagaimana tampilan dibawah ini :

| SKP Online                                  |           |               |                   |          |                                                        |      | Selamat Datang.<br>ASWATUN HA |
|---------------------------------------------|-----------|---------------|-------------------|----------|--------------------------------------------------------|------|-------------------------------|
| 🗈 📑 🚰 🕼 👫 SKP > BKPSDM Kabupaten Tanah Laut |           |               |                   |          |                                                        |      |                               |
| Danbboard      Profile Manager      Tekan   | tomb      | ol sa         | ve untuk menyimj  | oan      |                                                        |      | 0                             |
| SKP Form V                                  |           |               |                   | DATA SAS | ARAN KERJA PEGAWAI                                     |      |                               |
| Periode SKP                                 | Jangka Wa | uctu Penilaia | n                 | 3        | sid 🔰 👘                                                | Masi | ukkan NIP Pojahat             |
| R Klik Icon tanggal untuk                   | 1         | YANG DI       | NILAI             |          |                                                        | Pe   | nilai dan Atasan              |
| mongici Poriodo Jangka                      |           |               | Nama              | 10       | ASWATUN HASANAH ,A.Md Komp                             | F    | Peiabat Penilai               |
| Wakty Bonilaian                             |           | b.            | NIP               | - 31     | 197910122009032006                                     | -    | cjubat i cililai              |
| waktu Pelilialali                           |           | с.            | Pangkat/GoLRuang  | - 3      | PENATA MUDA / (III/a)                                  |      |                               |
|                                             |           | d.            | Jabatan           | - 12     | PRANATA KOMPUTER PELAKSANA                             |      | <b></b>                       |
|                                             |           | c.            | Unit Kerja        | - 195    | BADAN KEPEGAWAIAN DAN PENGEMBANGAN SUMBER DAYA MANUSIA |      | Tekan tombol                  |
|                                             | 2         | PEJABAT       | PENILAI           | -        |                                                        |      | cari untuk data               |
|                                             |           | a.            | Nip               | 3        | 196307201985031015                                     |      | terisi otomatis               |
|                                             |           | b.            | Nama              | 3        | Drs. H. HUSEIN IRIANTA                                 |      |                               |
|                                             |           | c.            | Pangkat/Gol Ruang | 3        | PENBINA UTAMA MUDA / (IV/c)                            |      |                               |
|                                             |           | d.            | Jabatan           |          | MANUSIA                                                |      |                               |
|                                             |           | e.            | Unit Kerja        | 2        | BADAN KEPEGAWAIAN DAN PENGEMBANGAN SUMBER DAYA MANUSIA | /    |                               |
|                                             | 3         | ATASAN        | PEJABAT PENILAI   | -        |                                                        |      |                               |
|                                             |           | a,            | Nip               | 8        | 196411121985031015 Q.Cari                              |      |                               |
|                                             |           | b.            | Nama              | - 61     | Drs. H. SYAHRIAN NURDIN ,MSi                           |      |                               |
|                                             |           | С,            | Pangkat/Gol.Ruang |          | PEMBINA UTAMA MADYA / (IV/d)                           |      |                               |
|                                             | I         | L A           | Tabatan           |          | REEDITADIC DAEDAN                                      |      |                               |

b. Pada Sub Menu **Proses SKP**, Anda akan diminta untuk mengisikan form isian **Sasaran Kerja Pegawai** dan **Capaian Kerja Pegawai** berdasarkan tahun periode Sasaran Kerja Pegawai (SKP).

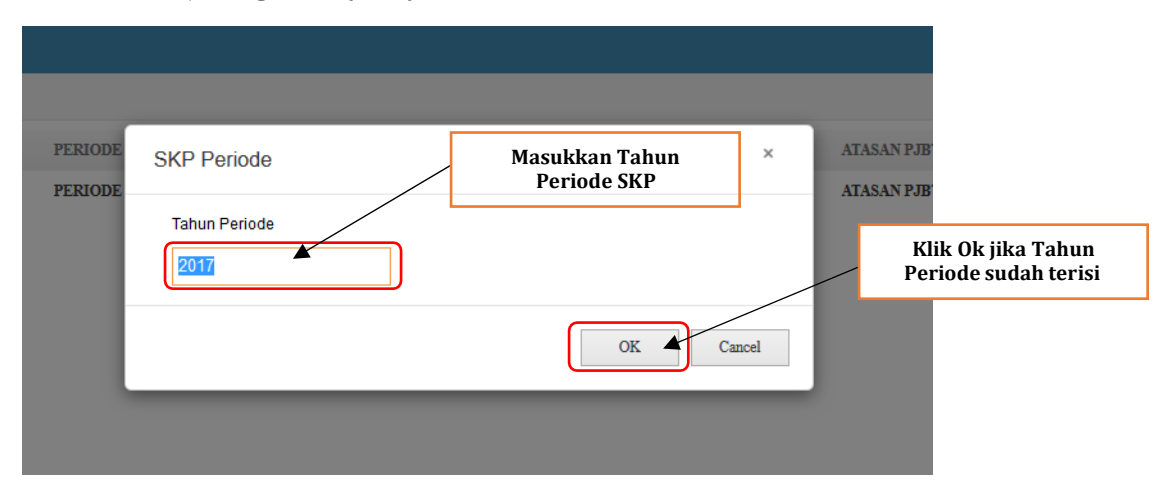

Untuk dapat mengisi form **Capaian Kerja Pegawai** anda harus mengisi form **Sasaran Kerja Pegawai** terlebih dahulu dengan memilih tombol **Menu SKP** 

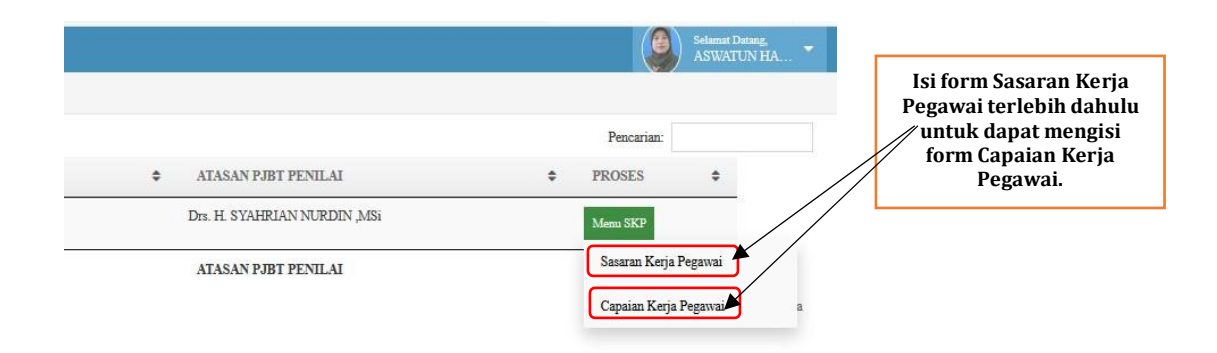

Berikut adalah tampilan form **Sasaran Kerja Pegawai**, yang mana untuk pengisiannya dilakukan pada awal tahun :

| SKP Online 🖉      |   |                       |                                                           |             |       |                         |                                                         |                      |                                       |
|-------------------|---|-----------------------|-----------------------------------------------------------|-------------|-------|-------------------------|---------------------------------------------------------|----------------------|---------------------------------------|
| D 🗉 😤 🗸           | ñ | SKP > BKPSDM Kabupat  | ten Tanah Laut                                            |             |       |                         |                                                         | Klik Tom             | bol tambah untuk                      |
| Bashboard         | E | 6 5                   | +                                                         |             |       |                         |                                                         | menambal             | hkan Data Sasaran                     |
| Profile Manager 🗸 |   |                       |                                                           |             |       |                         |                                                         | diantaran            | ya Kegiatan Tugas                     |
| SKP Form 🗸        |   |                       | F                                                         | FORMULIR SA | SARA  | N KERJA                 |                                                         | Jabatan<br>Target (k | i, Angka Kredit,<br>Kuantiti / Output |
| 🗐 View SKP 🗸      |   |                       |                                                           | PEGAWAI N   | EGER  | I SIPIL                 |                                                         | Kualitas/            | Mutu, Waktu dan                       |
| 🕜 Admin SKP 🗸     |   | NO I. PEJABAT PENILAI |                                                           |             | NO    | II. PEGAWAI NEGERI SIP  | IL YANG DINILAI                                         | í í                  | Biaya)                                |
| ۲                 |   | 1 Nama                | Drs. H. HUSEIN IRIANTA                                    |             | 1     | Nama                    | ASWATUN HASANAH ,A.Md.Komp                              | 1                    |                                       |
|                   |   | 2 NIP                 | 196307201985031015                                        |             | 2     | NIP                     | 197910122009032006                                      |                      |                                       |
|                   |   | 3 Pangkat Gol Ruang   | PEMBINA UTAMA MUDA / (IV/c)                               |             | 3     | Pangkat/Gol Ruang       | PENATA MUDA / (III/a)                                   |                      |                                       |
|                   |   | 4 Jabatan             | KEPALA BADAN KEPEGAWAIAN DAN PENGEMBANGAN<br>DAYA MANUSIA | N SUMBER    | 4     | Jabatan                 | PRANATA KOMPUTER PELAKSANA                              |                      |                                       |
|                   |   | 5 Unit Kerja          | BADAN KEPEGAWAIAN DAN PENGEMBANGAN SUMBEI<br>MANUSIA      | R DAYA      | 5     | Unit Kerja              | BADAN KEPEGAWAIAN DAN PENGEMBANGAN SUMBIR D.<br>MANUSIA | AYA                  |                                       |
|                   | < | 10                    | III. KEGIATAN TUGAS JABATAN                               | AK          | KUAN  | TA<br>Doutput ku        | RGET HIMB                                               | xdr                  |                                       |
|                   |   |                       |                                                           | SKP         | Appli | cation © 2017 Tim IT BK | IPSDM 💟 🚺 🔯                                             |                      |                                       |

Untuk mengisi form **Sasaran Kerja Pegawai** pilih/ klik tombol **Tambah** untuk menambahkan Data Sasaran diantaranya Kegiatan Tugas Jabatan, Angka Kredit (untuk PNS Jabatan Fungsional Tertentu), Target (Kuantiti/ Output, Kualitas/ Mutu, Waktu dan Biaya).

|                                | DATA SASARA      | AN ×                                    |       |          |      |
|--------------------------------|------------------|-----------------------------------------|-------|----------|------|
|                                | KEGIATAN/I       | TUGAS JABATAN                           |       |          |      |
|                                | NAMA<br>KEGIATAN | Meeribust laporan hasil perekannan data |       |          |      |
|                                | AF               | 0.052                                   |       |          |      |
| SEIN IRIANTA                   | AK               | 0.055                                   | AH ,A | .Md.Komp |      |
| 985031015                      | TADOUT           |                                         | 6     |          |      |
| UTAMA MUDA / (IV/c)            | IAKOLI           |                                         | II/a) |          |      |
| BADAN KEPEGAWAIAN DAN<br>NUSIA | KUANTITI         | 15                                      | TER P | ELAKSANA | L    |
| EPEGAWAIAN DAN PENGEN          | OUTPUT           | Laporan                                 | AIAN  | DAN PENG | EMBA |
|                                | KUALITI/MUTU     | 100                                     |       |          |      |
| IN TUGAS JABATAN               | WAKTU            | 4                                       | WAI   | KTU      |      |
|                                |                  |                                         | ,     | BLN      |      |
| n dalam media komputer         | WAKTU            | BULAN                                   | ,     | BLN      |      |
|                                | BIAYA            |                                         |       |          |      |
|                                |                  | Simpan                                  |       |          |      |
|                                |                  |                                         |       |          |      |

Jika form **Sasaran Kerja Pegawai** sudah terisi sesuai dengan Kegiatan Tugas Jabatan Anda, silahkan anda tekan tobol Ceta Print untuk melaporkan hasil print out kepada Pejabat Penilai Anda terlebih dahulu untuk mendapatkan validasi.

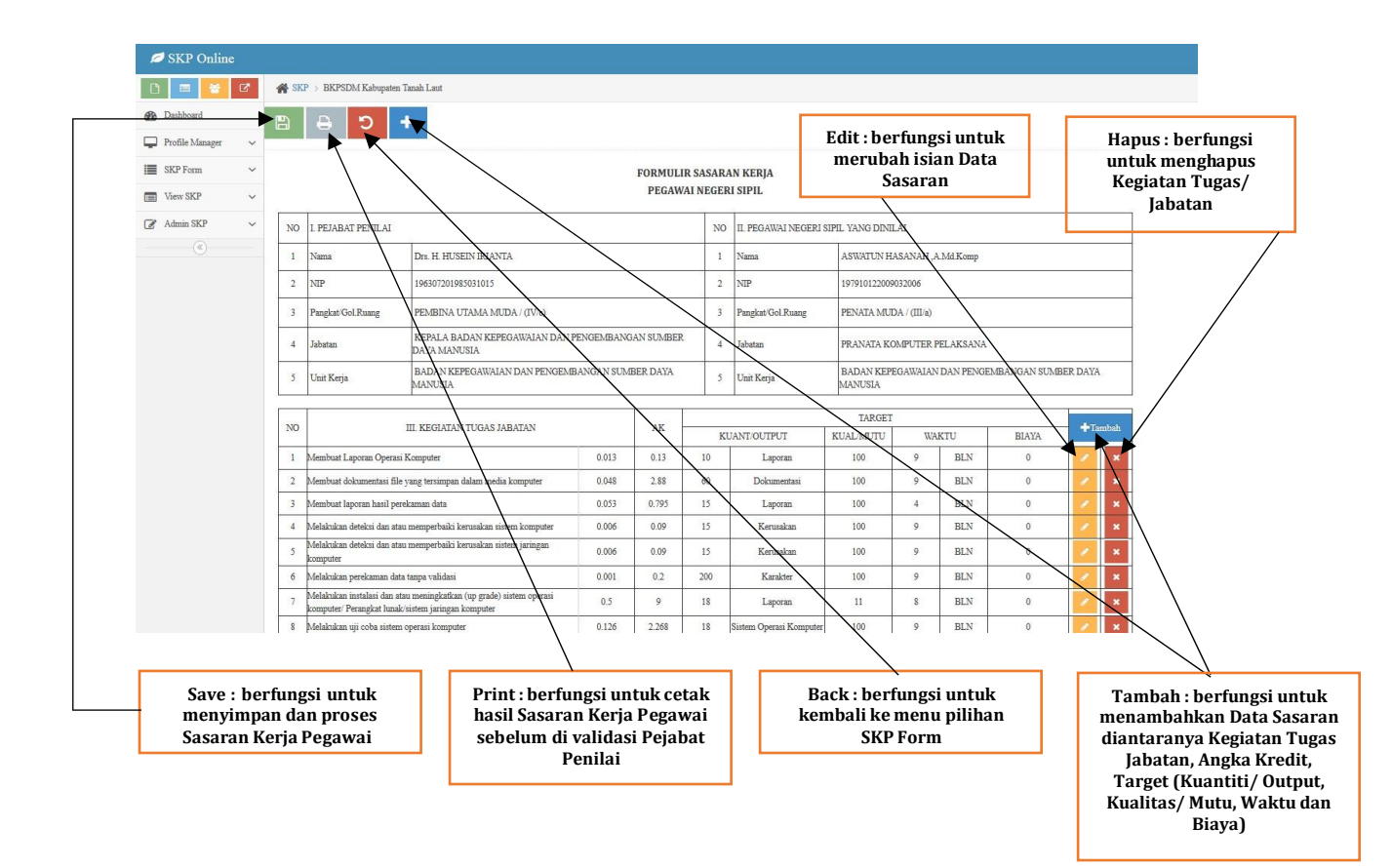

## Berikut adalah tampilan hasil print out form Sasaran Kerja Pegawai :

|    |                                                   |                                                                               | FORMUL     | IR SASA | ARAN KE<br>GERI SIP | ERJA<br>IL   |                              |          |           |              |  |
|----|---------------------------------------------------|-------------------------------------------------------------------------------|------------|---------|---------------------|--------------|------------------------------|----------|-----------|--------------|--|
| NO | I. PEJABAT PENILAI                                |                                                                               |            | NO      | II. PEGA            | WAI NEGERI S | IPIL YANG DINILAI            |          |           |              |  |
| 1  | Nama                                              | Drs. H. HUSEIN IRIANTA                                                        |            | 1       | Nama                |              | ASWATUN HASA                 | NAH ,A.M | d.Komp    |              |  |
| 2  | NIP                                               | 19630720 198503 1 015                                                         |            | 2       | NIP                 |              | 19791012 200903              | 2 006    |           |              |  |
| 3  | Pangkat/Gol.Ruang                                 | PEMBINA UTAMA MUDA / (IV/c)                                                   |            | 3       | Pangkat/            | Gol.Ruang    | PENATA MUDA / (III/a)        |          |           |              |  |
| 4  | Jabatan                                           | KEPALA BADAN KEPEGAWAIAN DAN PENG<br>SUMBER DAYA MANUSIA                      | EMBANGAN   | 4       | Jabatan             |              | PRANATA KOMP                 | UTER PEL | AKSANA    |              |  |
| 5  | Unit Kerja                                        | BADAN KEPEGAWAIAN DAN PENGEMBANG<br>DAYA MANUSIA                              | SAN SUMBER | 5       | Unit Kerj           | a            | BADAN KEPEGA<br>DAYA MANUSIA | WAIAN DA | N PENGEMB | ANGAN SUMBER |  |
|    |                                                   |                                                                               | - 1        |         |                     |              | itkap.                       | RGET     |           |              |  |
| NO |                                                   | III. KEGIATAN TUGAS JABATAN                                                   |            | AK      | KUAN                | ITIOUTPUT    | KUAL/MUTU                    | WA       | AKTU      | BIAYA        |  |
| 1  | Membuat Laporan Ope                               | rasi Komputer                                                                 | 0.013      | 0.13    | 2.10                | Laporan      | 100                          | 9        | BLN       | 0            |  |
| 2  | Membuat dokumentasi                               | file yang tersimpan dalam media komputer                                      | 0.048      | 2.88    | 60                  | Dokumentasi  | 100                          | 9        | BLN       | 0            |  |
| 3  | Membuat laporan hasil                             | perekaman data                                                                | P 0.053    | 0.795   | 15                  | Laporan      | 100                          | 4        | BLN       | 0            |  |
| 4  | Melakukan deteksi dan                             | atau memperbaiki kerusakan sistem komputer                                    | 0.006      | 0.09    | 15                  | Kerusakan    | 100                          | 9        | BLN       | 0            |  |
| 5  | Melakukan deteksi dan<br>komputer                 | atau memperbaiki kerusakan sistem jaringan                                    | 0.006      | 0.09    | 15                  | Kerusakan    | 100                          | 9        | BLN       | 0            |  |
| 6  | Melakukan perekaman                               | data tanpa validasi                                                           | 0.001      | 0.2     | 200                 | Karakter     | 100                          | 9        | BLN       | 0            |  |
| 7  | Melakukan instalasi dar<br>komputer/ Perangkat lu | n atau meningkatkan (up grade) sistem operasi<br>nak/sistem jaringan komputer | 0.5        | 9       | 18                  | Laporan      | 11                           | 8        | BLN       | 0            |  |

Berikut tampilan ketika Anda menekan tombol save, maka akan muncul peringatan "Yakin Sasaran SKP akan Dikirim? Setelah dikirim sasaran tidak akan bisa diedit". Peringatan tersebut ingin memastikan apakah hasil printout sasaran sudah di validasi oleh pejabat penilai. Jika anda sudah yakin maka silahkan tekan tombol OK.

| ah Laut                                      |                 |            |             |                         |                      |              |          |                |     |
|----------------------------------------------|-----------------|------------|-------------|-------------------------|----------------------|--------------|----------|----------------|-----|
| Pe                                           | ringatan        |            |             |                         |                      | ×            |          |                |     |
| ,                                            | 'akin Sasaran S | KP akan Di | kirim?setel | ah dikirim sasaran tida | k akan bisa di eo    | lit          |          |                |     |
|                                              |                 |            |             |                         | OK                   | Cancel       |          |                | -   |
| Drs. H. HUSEIN IRIANTA                       |                 |            | 1           | Nama                    | ASWATUN H            | IASANAH ,A   | Md.Komp  |                |     |
| 196307201985031015                           |                 |            | 2           | NIP                     | 19791012200          | 9032006      |          |                |     |
| PEMBINA UTAMA MUDA / (IV/c)                  |                 |            | 3           | Pangkat/Gol.Ruang       | PENATA MU            | DA / (III/a) |          |                |     |
| KEPALA BADAN KEPEGAWAIAN DAN<br>DAYA MANUSIA | PENGEMBANG      | AN SUMBER  | R 4         | Jabatan                 | PRANATA K            | OMPUTER F    | ELAKSANA |                |     |
| BADAN KEPEGAWAIAN DAN PENGEN<br>JANUSIA      | BANGAN SUM      | BER DAYA   | 5           | Unit Kerja              | BADAN KEF<br>MANUSIA | EGAWAIAN     | DAN PENG | EMBANGAN SUMBE | R D |
|                                              |                 |            |             |                         | TARGET               | r            |          |                |     |
| KEGIATAN TUGAS JABATAN                       |                 | AK         | K           | JANT/OUTPUT             | KUAL/MUTU            | WA           | KTU      | BIAYA          | _   |
| mputer                                       | 0.013           | 0.13       | 10          | Laporan                 | 100                  | 9            | BLN      | 0              |     |
| ıg tersimpan dalam media komputer            | 0.048           | 2.88       | 60          | Dokumentasi             | 100                  | 9            | BLN      | 0              |     |
| man data                                     | 0.053           | 0.795      | 15          | Laporan                 | 100                  | 4            | BLN      | 0              |     |
| emperbaiki kerusakan sistem komputer         | 0.006           | 0.09       | 15          | Kerusakan               | 100                  | 9            | BLN      | 0              |     |
| emperbaiki kerusakan sistem jaringan         | 0.006           | 0.09       | 15          | Kerusakan               | 100                  | 9            | BLN      | 0              |     |
| ipa validasi                                 | 0.001           | 0.2        | 200         | Karakter                | 100                  | 9            | BLN      | 0              |     |

Berikut adalah tampilan ketika sasaran dikirim, Sebagian fungsi menu dikunci dan yang ditampilkan pada form ini adalah Back dan Print, jika Anda membuat kesalahan pada waktu pengisian Sasaran Kerja Pegawai maka anda dapat menghubungi Admin yang ada pada BKPSDM Tanah Laut untuk permohonan Turun Status/ Perbaikan data SKP.

| -                     |     |                                       |                                                |             |           |         |                   |                                    |                                                           |           |       |             |      |  |  |
|-----------------------|-----|---------------------------------------|------------------------------------------------|-------------|-----------|---------|-------------------|------------------------------------|-----------------------------------------------------------|-----------|-------|-------------|------|--|--|
| 💋 SKP Online          |     |                                       |                                                |             |           |         |                   |                                    |                                                           |           |       |             |      |  |  |
| 0 📼 😆 🕫               | SKI | BKPSDM Kabupaten                      | Tanah Laut                                     |             |           |         |                   |                                    |                                                           |           |       |             |      |  |  |
| 🚯 Dashboard           | 5   | A                                     |                                                |             |           |         |                   |                                    |                                                           |           |       |             |      |  |  |
| 🖵 Profile Manager 🗸 🗸 |     |                                       |                                                |             |           |         |                   |                                    |                                                           |           |       |             |      |  |  |
| SKP Form ~            |     | යොක                                   |                                                |             |           |         |                   |                                    |                                                           |           |       |             |      |  |  |
| 🔲 View SKP 🗸 🗸        | 影   |                                       |                                                |             |           |         |                   |                                    |                                                           |           |       |             |      |  |  |
| 🖉 Admin SKP 🗸 🗸       |     |                                       |                                                |             |           |         |                   |                                    |                                                           |           |       |             |      |  |  |
|                       | _   |                                       |                                                |             | FORMULI   | R SASA  | RAN KERJA         |                                    |                                                           |           |       |             |      |  |  |
|                       |     |                                       |                                                |             | PEGAW     | AI NEGI | ERI SIPIL         |                                    |                                                           |           |       |             |      |  |  |
|                       | NO  | I. PEJABAT PENILAI                    |                                                |             |           | N       | 0 II. PEGAWAI NEG | ERI SIPIL YANG DIN                 | 'IL YANG DINILAI                                          |           |       |             |      |  |  |
|                       | 1   | Nama                                  | Drs. H. HUSEIN IRIANTA                         |             |           | 1       | Nama              | ASWATUN F                          | IASANAH ,                                                 | A.Md.Komp |       |             |      |  |  |
|                       | 2   | NIP                                   | 196307201985031015                             |             |           | 3       | NIP               | 19791012200                        | 9032006                                                   |           |       |             |      |  |  |
|                       | 3   | Pangkat/Gol Ruang                     | PEMBINA UTAMA MUDA / (IV/c)                    |             |           | -       | Pangkat/Gol.Ruang | PENATA MU                          | DA / (III/a)                                              |           |       |             |      |  |  |
|                       | 4   | Jabatan                               | KEPALA BADAN KEPEGAWAIAN DAN F<br>DAYA MANUSIA | ENGEMBANG   | AN SUMBER | 5 2     | Jabatan           | Jabatan PRANATA KOMPUTER PELAKSANA |                                                           |           |       |             |      |  |  |
|                       | 5   | Unit Kerja                            | BADAN KEPEGAWAIAN DAN PENGEME<br>MANUSIA       | BANGAN SUME | BER DAYA  | 1       | Unit Kerja        | BADAN KEF<br>MANUSIA               | BADAN KEPEGAWAIAN DAN PENGEMBANGAN SUMBER DAYA<br>MANUSIA |           |       |             |      |  |  |
|                       |     |                                       |                                                |             |           |         |                   | TARGET                             | [                                                         |           |       |             |      |  |  |
|                       | NO  |                                       | III. KEGIATAN TUGAS JABATAN                    |             | AK        |         | KUANT/OUTPUT      | KUAL/MUTU                          | W                                                         | 1KTU      | BIAYA | <b>+</b> Ta | mbah |  |  |
|                       | 1   | Membuat Laporan Operasi               | Komputer                                       | 0.013       | 0.13      | 10      | Laporan           | 100                                | 9                                                         | BLN       | 0     | 1           | *    |  |  |
|                       | 2   | Membuat dokumentasi file              | yang tersimpan dalam media komputer            | 0.048       | 2.88      | 60      | Dokumentasi       | 100                                | 9                                                         | BLN       | 0     | 1           | ×    |  |  |
|                       | 3   | Membuat laporan hasil per             | ekaman data                                    | 0.053       | 0.795     | 15      | Laporan           | 100                                | 4                                                         | BLN       | 0     | 1           | *    |  |  |
|                       | 4   | Melakukan deteksi dan ata             | u memperbaiki kerusakan sistem komputer        | 0.006       | 0.09      | 15      | Kerusakan         | 100                                | 9                                                         | BLN       | 0     | 1           | ×    |  |  |
|                       | 5   | Melakukan deteksi dan ata<br>kommuter | u memperbaiki kerusakan sistem jaringan        | 0.006       | 0.09      | 15      | Kerusakan         | 100                                | 9                                                         | BLN       | 0     | 1           | ×    |  |  |

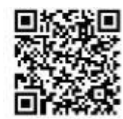

#### FORMULIR SASARAN KERJA

#### PEGAWAI NEGERI SIPIL

| NO | I. PEJABAT PENILAI                                |                                                                               |            | NO    | II. PEGA          | WAI NEGERI S                  | PIL YANG DINILAI                                       |          |        |       |  |  |
|----|---------------------------------------------------|-------------------------------------------------------------------------------|------------|-------|-------------------|-------------------------------|--------------------------------------------------------|----------|--------|-------|--|--|
| 1  | Nama                                              | Drs. H. HUSEIN IRIANTA                                                        |            | 1     | Nama              |                               | ASWATUN HASA                                           | NAH ,A.M | d.Komp |       |  |  |
| 2  | NIP                                               | 19630720 198503 1 015                                                         |            | 2     | NIP               |                               | 19791012 200903 2 006                                  |          |        |       |  |  |
| 3  | Pangkat/Gol.Ruang                                 | PEMBINA UTAMA MUDA / (IVIC)                                                   |            | 3     | Pangkat/Gol.Ruang |                               | PENATA MUDA / (III/a)                                  |          |        |       |  |  |
| 4  | Jabatan                                           | KEPALA BADAN KEPEGAWAIAN DAN PENG<br>SUMBER DAYA MANUSIA                      | SEMBANGAN  | 4     | Jabatan           |                               | PRANATA KOMPUTER PELAKSANA                             |          |        |       |  |  |
| 5  | Unit Kerja                                        | BADAN KEPEGAWAIAN DAN PENGEMBANG<br>DAYA MANUSIA                              | 3AN SUMBER | 5     | Unit Kerj         | а                             | BADAN KEPEGAWAIAN DAN PENGEMBANGAN SUM<br>DAYA MANUSIA |          |        |       |  |  |
|    | 1                                                 |                                                                               |            |       | -                 |                               | TA                                                     | RGET     |        |       |  |  |
| NO |                                                   | III. KEGIATAN TUGAS JABATAN                                                   |            | AK    | KUAN              | TUTTOUT                       | KUALMUTU                                               | W        | NCTU   | BIAYA |  |  |
| 1  | Membuat Laporan Ope                               | rasi Komputer                                                                 | 0.013      | 0.13  | 10                | Laporan                       | 100                                                    | 9        | BLN    | 0     |  |  |
| 2  | Membuat dokumentasi                               | fle yang tersimpan dalam media komputer                                       | 0.048      | 2.88  | 60                | Dokumentasi                   | 100                                                    | 9        | BLN    | 0     |  |  |
| 3  | Membuat laporan hasil                             | perekaman data                                                                | 0.053      | 0.795 | 15                | Laporan                       | 100                                                    | 4        | BLN    | 0     |  |  |
| 4  | Melakukan deleksi dan                             | atau memperbaiki kerusakan sistem komputer                                    | 0.006      | 0.09  | 15                | Kerusakan                     | 100                                                    | 9        | BLN    | 0     |  |  |
| 5  | Melakukan deleksi dan<br>komputer                 | atau memperbaliki kerusakan sistem jaringan                                   | 0.006      | 0.09  | 15                | Kerusakan                     | 100                                                    | 9        | BLN    | 0     |  |  |
| 6  | Melakukan perekaman                               | data tanpa validasi                                                           | 0.001      | 0.2   | 200               | Karakter                      | 100                                                    | 9        | BLN    | 0     |  |  |
| 7  | Melakukan Instalasi dar<br>komputer/ Perangkat lu | n atau meningkatkan (up grade) sistem operasi<br>nakisistem jaringan komputer | 0.5        | 9     | 18                | Laporan                       | 11                                                     | 8        | BLN    | 0     |  |  |
| 8  | Melakukan uji coba sist                           | em operasi komputer                                                           | 0.126      | 2.268 | 18                | Sistem<br>Operasi<br>Komputer | 100                                                    | 9        | BLN    | 0     |  |  |

Pejabat Penilal

Pelaihari,20 Desember 2017 Pegawal Negeri Yang Dinital

Drs. H. HUSEIN IRIANTA 19630720 198503 1 015 A\$WATUN HASANAH ,A.Md.Komp 19791012 200903 2 006

Setelah Selesai Melakukan Pengisian Sasaran Kerja Pegawai Di awal tahun, Anda di minta untuk melakukan Pengisian Form Capaian Kerja Pegawai di akhir tahun.

|                        |                              | Selama<br>ASWA        | at Datang,<br>ATUN HA | Pilih Menu Capaian Kerja<br>Pegawain Untuk Mengisi<br>Form Capaian di akhir<br>tahun |
|------------------------|------------------------------|-----------------------|-----------------------|--------------------------------------------------------------------------------------|
|                        |                              | Pencarian:            |                       | tallull.                                                                             |
| \$<br>PEJABAT PENILAI  | \$<br>ATASAN PJBT PENILAI    | \$<br>PROSES 🗢        |                       |                                                                                      |
| Drs. H. HUSEIN IRIANTA | Drs. H. SYAHRIAN NURDIN ,MSi | Menu SKP              |                       |                                                                                      |
| PEJABAT PENILAI        | ATASAN PJBT PENILAI          | Sasaran Kerja Pegawai | /                     |                                                                                      |
|                        |                              | Capaian Kerja Pegawai | a                     |                                                                                      |

Berikut adalah tampilan form Capaian Kerja Pegawai :

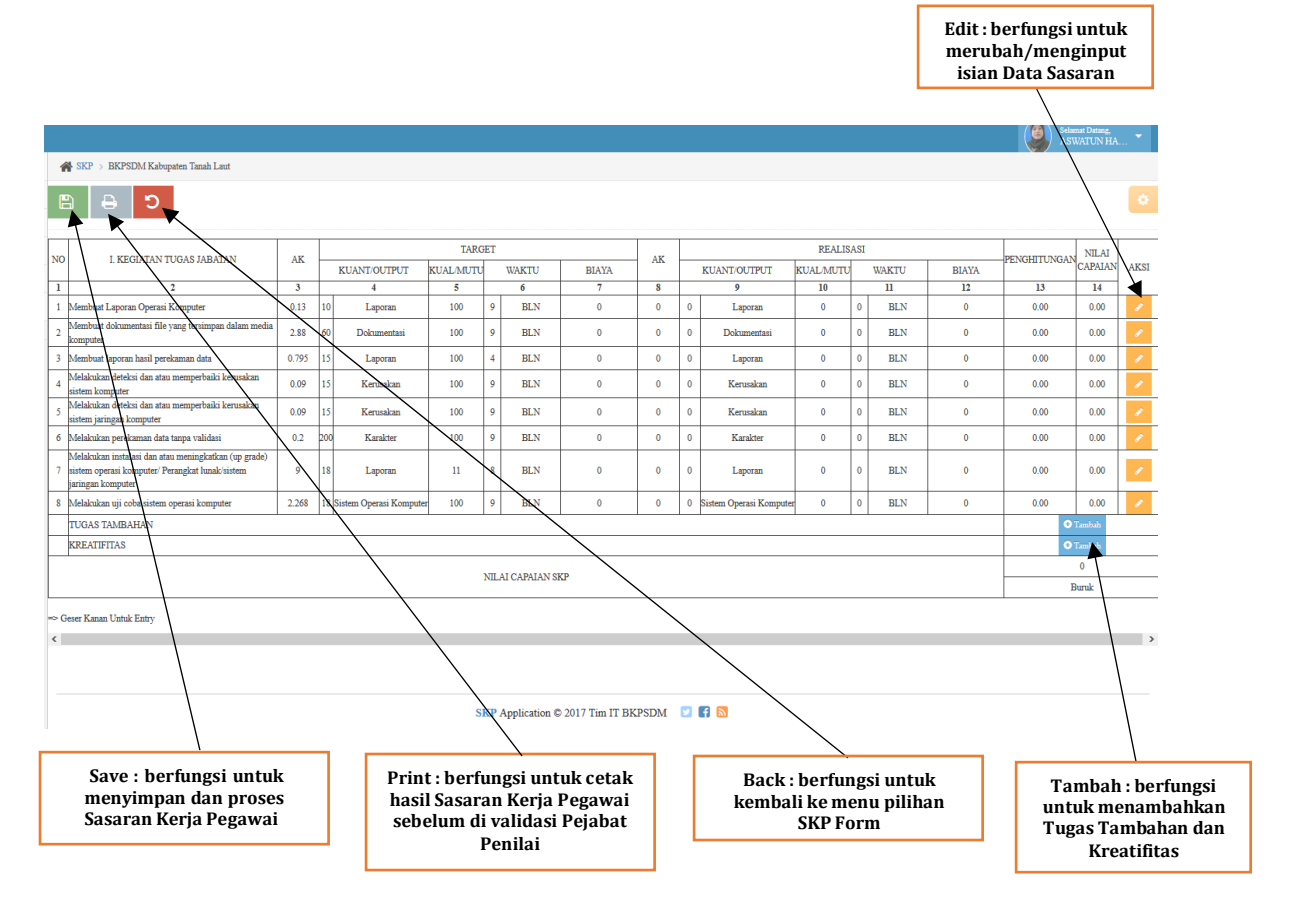

Berikut adalah tampilan menu edit, Anda diminta untuk mengisikan realisasi dari Kegiatan/ Tugas Jabatan yang Anda isikan pada awal tahun :

| DATA KINERJ      | A ×                                        |
|------------------|--------------------------------------------|
| KEGIATAN/I       | TUGAS JABATAN                              |
| NAMA<br>KEGIATAN | Melakukan uji coba sistem operasi komputer |
| REALISASI        |                                            |
| KUANIIII         | 18                                         |
| OUTPUT           | Sistem Operasi Komputer                    |
| KUALITI/MUTU     | 100                                        |
| WAKTU            | 9                                          |
| SATUAN<br>WAKTU  | BULAN V                                    |
| BIAYA            | larget Biaya adalah 0                      |
|                  | Simpan                                     |

# Berikut adalah tampilan hasil print out dari form Capaian Kerja Pegawai :

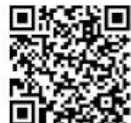

PENILAIAN CAPAIAN SASARAN KERJA PEGAWAI NEGERI SIPIL

| 0.02 |                                                                                                    |        |         |                               | TARGET         | r |     |       |       |       | F                             | EALISA         | 58 |     |       |              | NILAI   |
|------|----------------------------------------------------------------------------------------------------|--------|---------|-------------------------------|----------------|---|-----|-------|-------|-------|-------------------------------|----------------|----|-----|-------|--------------|---------|
| NO.  | I. KEGIATAN TUGAS JABATAN                                                                                                    | AK     | KUANT   |                               | KUAL /<br>MUTU | W | ктu | BIAYA | AK    | KUANT |                               | KUAL /<br>MUTU | W  | кти | BIAYA | PENGHITUNGAN | CAPAIAN |
| 1    | 2                                                                                                    | 3      |         | 4                             | 5              |   | 6   | 7     | 8     |       | 9                             | 10             |    | 11  | 12    | 13           | 14      |
| 1    | Membuat Laporan Operasi<br>Komputer                                                                                             | 0.13   | 10      | Laporan                       | 100            | 9 | BLN | 0     | 0.117 | 9     | Laporan                       | 100            | 9  | BLN | 0     | 266.00       | 88.67   |
| 2    | Membuat dokumentasi file yang<br>tersimpan dalam media komputer                                                                 | 2.88   | 60      | Dokumentasi                   | 100            | 9 | BLN | 0     | 2,4   | 50    | Dokumentas                    | 100            | 9  | BLN | 0     | 259.33       | 86.44   |
| 3    | Membuat laporan hasil<br>perekaman data                                                                                         | 0.795  | 15      | Laporan                       | 100            | 4 | BLN | 0     | 0.742 | 14    | Laporan                       | 100            | 4  | BUN | 10.11 | 269.33       | 89.78   |
| 4    | Melakukan deteksi dan atau<br>memperbaiki kerusakan sistem<br>komputer                                                          | 0.09   | 15      | Kerusakan                     | 100            | 9 | BLN | D     | 0.09  | 15    | Kerusakan                     | 1608           | 0  | BLN | 0     | 276.00       | 92.00   |
| 5    | Melakukan deteksi dan atau<br>memperbaiki kerusakan sistem<br>jaringan komputer                                                 | 0.09   | 15      | Kerusakan                     | 100            | 0 | BLN | 0     | 0.078 | 13    | Rerusakan                     | 100            | 9  | BLN | 0     | 262.67       | 87.56   |
| 8    | Melakukan perekaman data<br>tanpa validasi                                                                                      | 0.2    | 200     | Karakter                      | 100            | 9 | BLN | dpn   | 0.195 | 195   | Karakter                      | 100            | 9  | BLN | 0     | 273.50       | 91.17   |
| 7    | Melakukan instalasi dan atau<br>meningkatkan (up grade) sistem<br>operasi komputer/ Perangkat<br>lunak/sistem jaringan komputer | 0      | 18      | Laporan                       | 6              | 8 | BLN | 0     | 9     | 18    | Laporan                       | -11            | 8  | BLN | 0     | 276.00       | 92.00   |
| 8    | Melakukan uji coba sistem<br>operasi komputer                                                                                   | 2.288  | 18      | Sistem<br>Operasi<br>Komputer | 100            | 9 | BLN | 0     | 2.268 | 18    | Sistem<br>Operasi<br>Komputer | 100            | 9  | BLN | 0     | 276.00       | 92.00   |
|      | II. TUGAS TAMBAHAN DAN KRE                                                                                                    | ATIVIT | AS/UNSU | R PENUNJAN                    | IG :           | _ |     |       |       |       |                               |                | -  |     |       |              |         |
|      | TUGAS TAMBAHAN                                                                                                    |        |         |                               |                |   |     |       |       |       |                               |                |    |     |       |              |         |
|      | KREATIFITAS                                                                                                    |        |         |                               |                |   |     |       |       |       |                               |                |    |     |       |              |         |

Pelaihari,20 Desember 2017 Pejabat Penilai

Drs. H. HUSEIN IRIANTA 19630720 198503 1 015

Berikut tampilan ketika Anda menekan tombol save, maka akan muncul peringatan "Yakin Capain SKP akan Dikirim? Setelah dikirim sasaran tidak akan bisa diedit". Peringatan tersebut ingin memastikan apakah hasil printout Capaian sudah di validasi oleh pejabat penilai. Jika anda sudah yakin maka silahkan tekan tombol OK.

| nah Laut                              |       |     |                         |            |       |                 |                    |            |        |                         |           |     |      |
|---------------------------------------|-------|-----|-------------------------|------------|-------|-----------------|--------------------|------------|--------|-------------------------|-----------|-----|------|
|                                       |       | I   | Peringatan              |            |       |                 |                    |            |        | ×                       |           |     |      |
| IABATAN                               | AK    | I   | Yakin Capaian SK        | P akan Dik | irim? | setelah dikirir | n Capaian tidak al | kan bisa d | i edit |                         | REALIS    | ASI |      |
| manini                                | AK    | 8   |                         |            |       |                 |                    |            |        | ЛРUT                    | KUAL/MUTU |     | WAKT |
|                                       | 3     |     |                         |            |       |                 | 0                  | К          | Ca     | ncel                    | 10        |     | 11   |
| ter                                   | 0.13  | 10  |                         |            |       |                 | 1                  |            |        | oran                    | 100       | 9   | BL   |
| simpan dalam media                    | 2.88  | 60  | Dokumentasi             | 100        | 9     | BLN             | 0                  | 2.4        | 50     | Dokumentasi             | 100       | 9   | BL   |
| data                                  | 0.795 | 15  | Laporan                 | 100        | 4     | BLN             | 0                  | 0.742      | 14     | Laporan                 | 100       | 4   | BL   |
| erbaiki kerusakan                     | 0.09  | 15  | Kerusakan               | 100        | 9     | BLN             | 0                  | 0.09       | 15     | Kerusakan               | 100       | 9   | BL   |
| erbaiki kerusakan                     | 0.09  | 15  | Kerusakan               | 100        | 9     | BLN             | 0                  | 0.078      | 13     | Kerusakan               | 100       | 9   | BL   |
| alidasi                               | 0.2   | 200 | Karakter                | 100        | 9     | BLN             | 0                  | 0.195      | 195    | Karakter                | 100       | 9   | BL   |
| ıgkatkan (up grade)<br>t lunak/sistem | 9     | 18  | Laporan                 | 11         | 8     | BLN             | 0                  | 9          | 18     | Laporan                 | 11        | 8   | BL   |
| komputer                              | 2.268 | 18  | Sistem Operasi Komputer | 100        | 9     | BLN             | 0                  | 2.268      | 18     | Sistem Operasi Komputer | 100       | 9   | BL   |

Berikut adalah tampilan ketika Capaian dikirim, Sebagian fungsi menu dikunci dan yang ditampilkan pada form ini adalah Back dan Print, jika Anda membuat kesalahan pada waktu pengisian Capaian Kerja Pegawai maka anda dapat menghubungi Admin yang ada pada BKPSDM Tanah Laut untuk permohonan Turun Status/ Perbaikan data SKP.

| 💋 SKP Online          |                                                                                                    |                                                                                     |       |         |                         |                 |     |     |       |       |                            |                         |           |      |       |        | Selamat<br>ASWA | Datang.<br>IUN HA | -   |
|-----------------------|----------------------------------------------------------------------------------------------------|-------------------------------------------------------------------------------------|-------|---------|-------------------------|-----------------|-----|-----|-------|-------|----------------------------|-------------------------|-----------|------|-------|--------|-----------------|-------------------|-----|
| D 🗆 🐸 🕫               | ,                                                                                                    | SKP > BKPSDM Kabupaten Tanah Laut                                                   |       |         |                         |                 |     |     |       |       |                            |                         |           |      |       |        |                 |                   |     |
| Dashboard             |                                                                                                    |                                                                                     |       |         |                         |                 |     |     |       |       |                            |                         |           |      |       |        |                 |                   |     |
| 📮 Profile Manager 🛛 🗸 |                                                                                                    |                                                                                     |       |         |                         |                 |     |     |       |       |                            |                         |           |      |       |        |                 |                   |     |
| SKP Form ~            |                                                                                                    |                                                                                     |       |         |                         |                 |     |     |       |       |                            |                         |           |      |       |        |                 |                   |     |
| View SKP 🗸            |                                                                                                    |                                                                                     |       |         |                         |                 |     |     |       |       |                            |                         |           |      |       |        |                 |                   |     |
| 🖉 Admin SKP 🗸 🗸       | Ē                                                                                                    | jary                                                                                |       |         |                         |                 |     |     |       |       |                            |                         |           |      |       |        |                 |                   |     |
| (w)                   | N                                                                                                    | L KEGIATAN TUGAS JABATAN                                                            | AK    | TARGET  |                         |                 |     |     |       | AK    |                            |                         | REALD     | SASI | 1     |        | PENGHITUNGAN    | NILAI             | AKS |
|                       | _                                                                                                    | IN I. REGIALARY TOORS JABATAN AK                                                    |       |         | KUANT/OUTPUT            | KUAL/MUTU WAKTU |     |     | BIAYA |       |                            | KUANT/OUTPUT            | KUAL/MUTU |      | WAKTU | BIAYA  | Literation      | CAPAIAN           |     |
|                       | 1                                                                                                    | 2                                                                                   | 3     |         | 4                       | 5               |     | 6   | 7     | 8     | -                          | 9                       | 10        |      | 11    | 12     | 13              | 14                | 15  |
|                       | 1                                                                                                    | Membuat Laporan Operasi Komputer                                                    | 0.13  | 10      | Laporan                 | 100             | 9   | BLN | 0     | 0.117 | 9                          | Laporan                 | 100       | 9    | BLN   | 0      | 266.00          | 88.67             | 1   |
|                       | 2                                                                                                    | Membuat dokumentasi file yang tersimpan dalam media<br>komputer                     | 2.88  | 60      | Dokumentasi             | 100             | 9   | BLN | 0     | 2.4   | 50                         | Dokumentasi             | 100       | 9    | BLN   | 0      | 259.33          | 86.44             | 1   |
|                       | 3                                                                                                    | Membuat laporan hasil perekaman data                                                | 0.795 | 15      | Laporan                 | 100             | 4   | BLN | 0     | 0.742 | 14                         | Laporan                 | 100       | 4    | BLN   | 0      | 269.33          | 89.78             | -   |
|                       | 4                                                                                                    | Melakukan deteksi dan atau memperbaiki kerusakan<br>sistem komputer                 | 0.09  | 15      | Kerusakan               | 100             | 9   | BLN | 0     | 0.09  | 15                         | Kerusakan               | 100       | 9    | BLN   | 0      | 276.00          | 92.00             | 1   |
|                       | 5                                                                                                    | 5 Melakukan deteksi dan atau memperbaiki kerusakan<br>sistem jaringan komputer 0.09 |       | 15      | Kerusakan               | 100             | 9   | BLN | 0     | 0.078 | 13                         | Kerusakan               | 100       | 9    | BLN   | 0      | 262.67          | 87.56             | 1   |
|                       | 6                                                                                                    | Melakukan perekaman data tanpa validasi                                             | 0.2   | 200     | Karakter                | 100             | 9   | BLN | 0     | 0.195 | 195                        | i Karakter              | 100       | 9    | BLN   | 0      | 273.50          | 91.17             | 1   |
|                       | Melakukan instalasi dan atau meningkatkan (up grade)<br>7 sistem operasi komputer/ Perangkat lunak/sistem 9<br>jaringan komputer                                                                                                    |                                                                                     | 18    | Laporan | 11                      | 8               | BLN | 0   | 9     | 18    | Laporan                    | 11                      | 8         | BLN  | 0     | 276.00 | 92.00           | 2                 |     |
|                       | 8                                                                                                    | Melakukan uji coba sistem operasi komputer                                          | 2.268 | 18 3    | Sistem Operasi Komputer | 100             | 9   | BLN | 0     | 2.268 | 18                         | Sistem Operasi Komputer | 100       | 9    | BLN   | 0      | 276.00          | 92.00             | 1   |
|                       | TUGAS TAMBAHAN                                                                                                    |                                                                                     |       |         |                         |                 |     |     |       |       | <ul> <li>Tambah</li> </ul> |                         |           |      |       |        |                 |                   |     |
|                       | KREATIFITAS CONTRACTOR CONTRACTOR CONT |                                                                                     |       |         |                         |                 |     |     |       |       |                            | •                       | O Tambah  |      |       |        |                 |                   |     |
|                       |                                                                                                    |                                                                                     |       |         |                         |                 |     |     |       |       |                            | 89.95                   |           |      |       |        |                 |                   |     |
|                       | NILAI CAPAIAN SKP                                                                                                    |                                                                                     |       |         |                         |                 |     |     |       | Baik  |                            |                         |           |      |       |        |                 |                   |     |
|                       | <                                                                                                    |                                                                                     |       |         |                         |                 |     |     |       |       |                            |                         |           |      |       |        |                 |                   | >   |

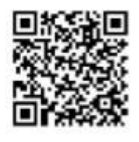

#### PENILAIAN CAPAIAN SASARAN KERJA

#### PEGAWAI NEGERI SIPIL

|    | 112141121121020000000000000000000000000                                                                                         |       | TARGET |                               |                |       |       |        |       |                | F                             |                | NILAI |     |       |              |         |
|----|----------------------------------------------------------------------------------------------------|-------|--------|-------------------------------|----------------|-------|-------|--------|-------|----------------|-------------------------------|----------------|-------|-----|-------|--------------|---------|
| NO | NO I. KEGIATAN TUGAS JABATAN<br>1 2<br>1 Membuat Laporan Operasi<br>Komputer                                                    |       | KUAN   | IT / OUTPUT                   | KUAL /<br>MUTU | WAKTU |       | BIAYA. | AK    | KUANT / OUTPUT |                               | KUAL /<br>MUTU | WAKTU |     | BIAYA | PENGHITUNGAN | CAPAIAN |
| 1  |                                                                                                    |       |        | 4                             | 5              |       |       | 7      | 8     |                | 9                             | 10             | 11    |     | 12    | 13           | 14      |
| 1  |                                                                                                    |       | 10     | Laporan                       | 100            | 9     | 9 BLN | 0      | 0.117 | 0              | Laporan                       | 100            |       | BLN | 0     | 268.00       | 88.67   |
| 2  | Membuat dokumentasi file yang<br>tersimpan dalam media komputer                                                                 | 2.88  | 60     | Dokumentas                    | 100            | 9     | BLN   | 0      | 2.4   | 50             | Dokumentas                    | 100            | 9     | BLN | 0     | 259.33       | 88.44   |
| з  | Membuat laporan hasil<br>perekaman data                                                                                         | 0.795 | 15     | Laporan                       | 100            | 4     | BLN   | 0      | 0.742 | 14             | Laporan                       | 100            | 4     | BLN | 0     | 209.33       | 89.78   |
| 4  | Melakukan deteksi dan atau<br>memperbaiki kerusakan sistem<br>komputer                                                          | 0.09  | 15     | Kerusakan                     | 100            | 9     | BLN   | 0      | 0.09  | 15             | Kerusakan                     | 100            | 9     | BLN | ٥     | 276.00       | 92.00   |
| 5  | Melakukan deteksi dan atau<br>memperbaiki kerusakan sistem<br>jaringan komputer                                                 | 0.09  | 15     | Kerusakan                     | 100            |       | BLN   | 0      | 0.078 | 13             | Kerusakan                     | 100            |       | BLN | 0     | 262.67       | 87.55   |
| ð  | Melakukan perekaman data<br>tanpa validasi                                                                                      | 0.2   | 200    | Karakter                      | 100            | 9     | BLN   | o      | 0.195 | 195            | Karakter                      | 100            | 9     | BUN | 0     | 273.50       | 91.17   |
| 7  | Melakukan instalasi dan atau<br>meningkatkan (up grade) sistem<br>operasi komputeri Perangkat<br>lunak/sistem jaringan komputer | 0     | 18     | Laporan                       | 11             | 8     | BLN   | 0      | 9     | 18             | Laporan                       | 11             | 8     | BLN | 0     | 276.00       | 92.00   |
| 8  | Melakukan uji coba sistem<br>operasi komputer                                                                                   | 2.268 | 18     | Sistem<br>Operasi<br>Komputer | 100            |       | BLN   | 0      | 2.268 | 18             | Sistem<br>Operasi<br>Komputer | 100            | 9     | BLN | 0     | 276.00       | 92.00   |
|    | II. TUGAS TAMBAHAN DAN KRE                                                                                                    | ATMT  | AS/UNS | UR PENUNJAN                   | iG :           |       |       |        |       |                |                               |                |       |     |       |              |         |
|    | TUGAS TAMBAHAN                                                                                                    |       |        |                               |                |       |       |        |       |                |                               |                |       |     |       |              |         |
|    | KREATIFITAS                                                                                                    |       |        |                               |                |       |       |        |       |                |                               |                |       |     |       |              |         |
|    |                                                                                                    |       |        |                               | NI             | AI C  | APAIA | N SKP  |       |                |                               |                |       |     |       | 8            | 9.95    |
|    |                                                                                                    |       |        |                               |                |       |       |        |       |                |                               |                |       |     |       |              | lak     |

Pelaihari 20 Desember 2017 Pejabat Penilai

Drs. H. HU SEIN IRIANTA 10830720 108503 1 015

# 4. Pengisian Form Penilaian

Pengisian Form **Perilaku** berdasarkan Validasi Pejabat Penilai dapat dilakukan dengan memilih Menu Penilaian yang berada pada Menu **SKP Form**, sebagaimana tampilan berikut :

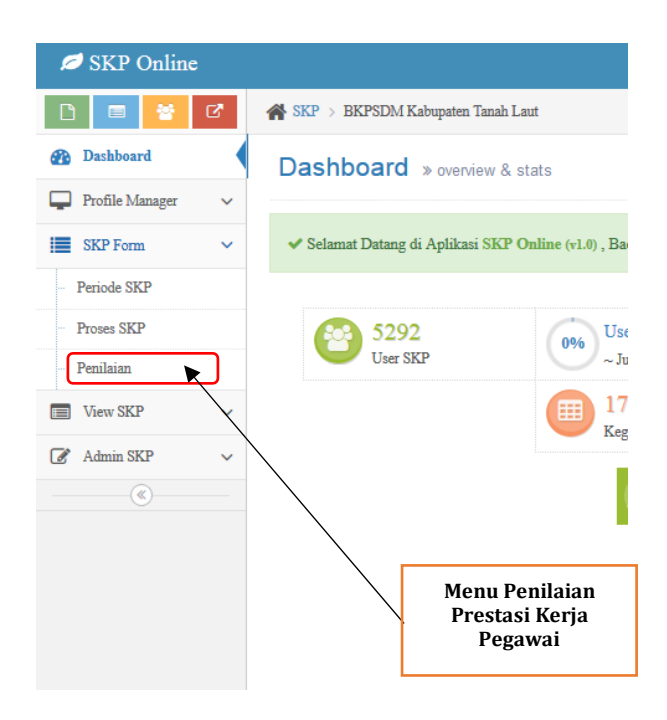

Isikan terlebih dahulu Periode Penilaian Prestasi Kerja :

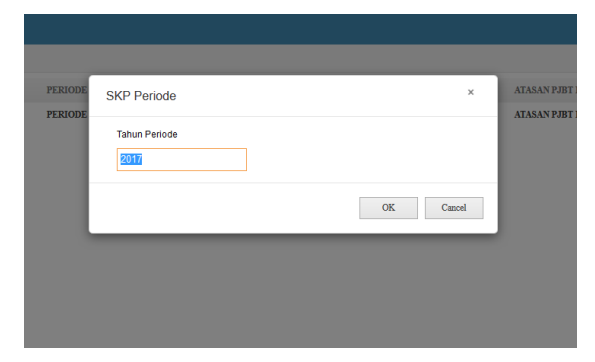

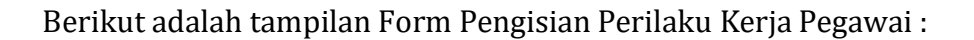

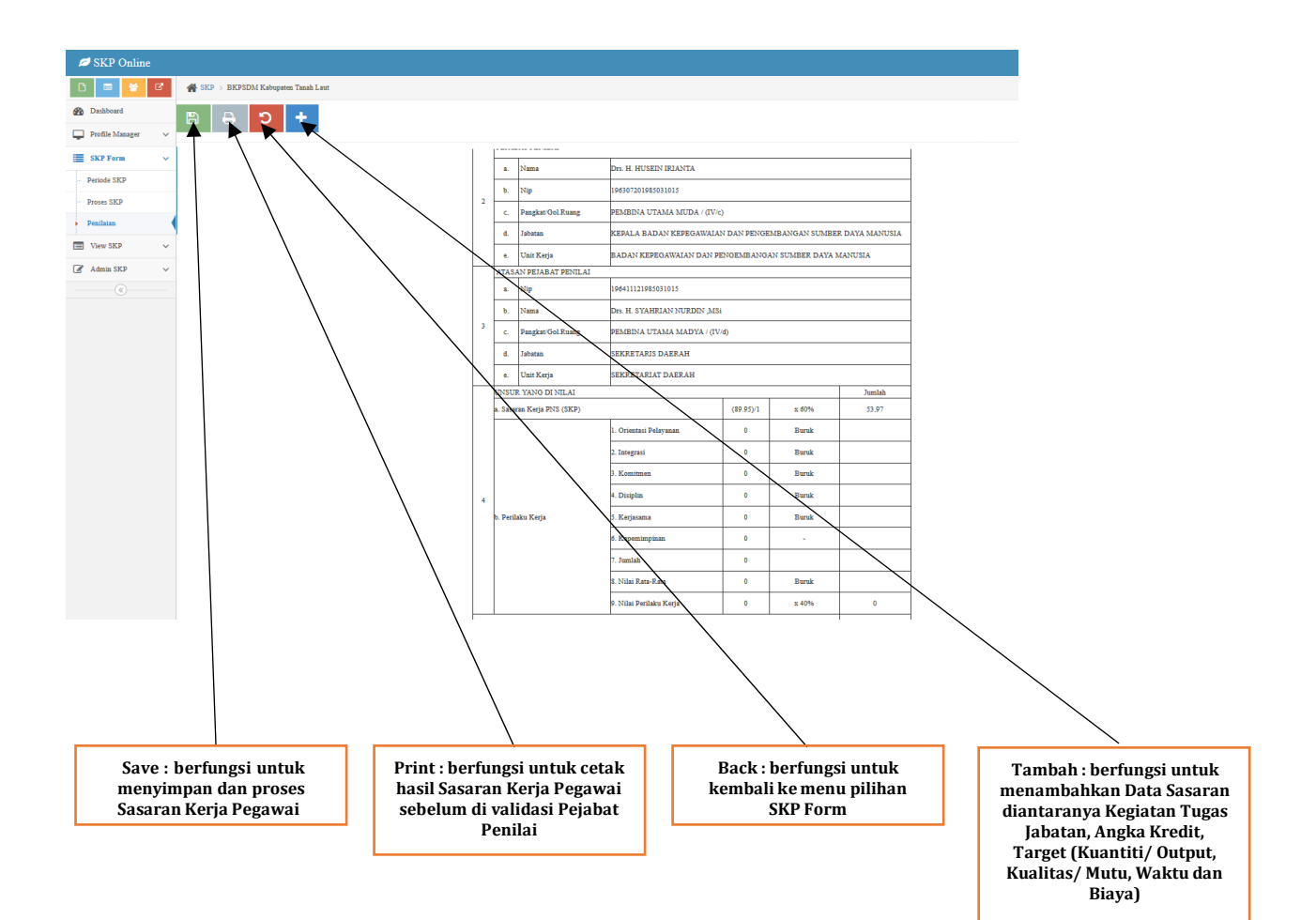

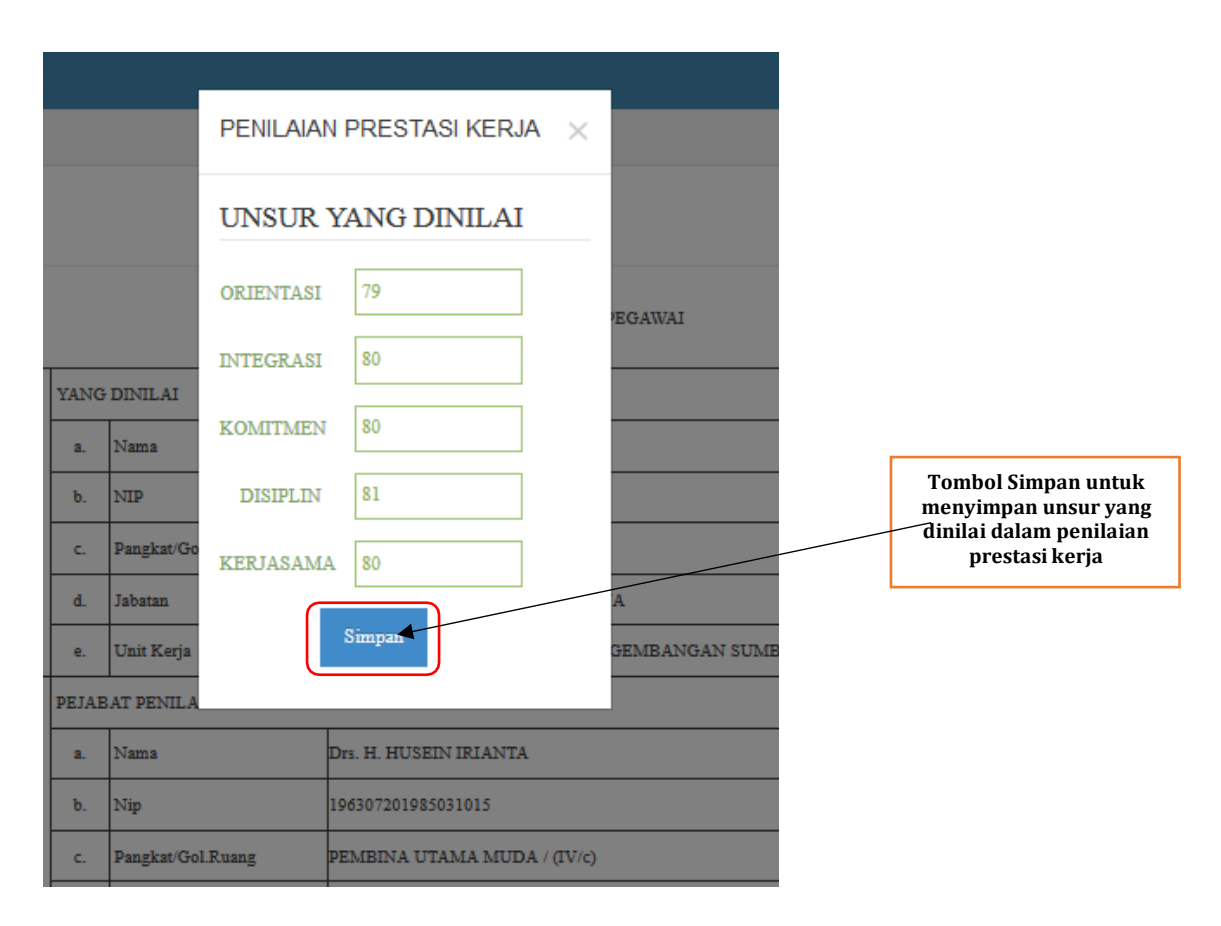

Untuk Mengisi Perilaku Kerja Pegawai, Silahkan pilih/ klik tombol Tambah

Berikut adalah tampilan print out Penilaian Prestasi Kerja Pegawai untuk di Validasi oleh Pejabat Penilai:

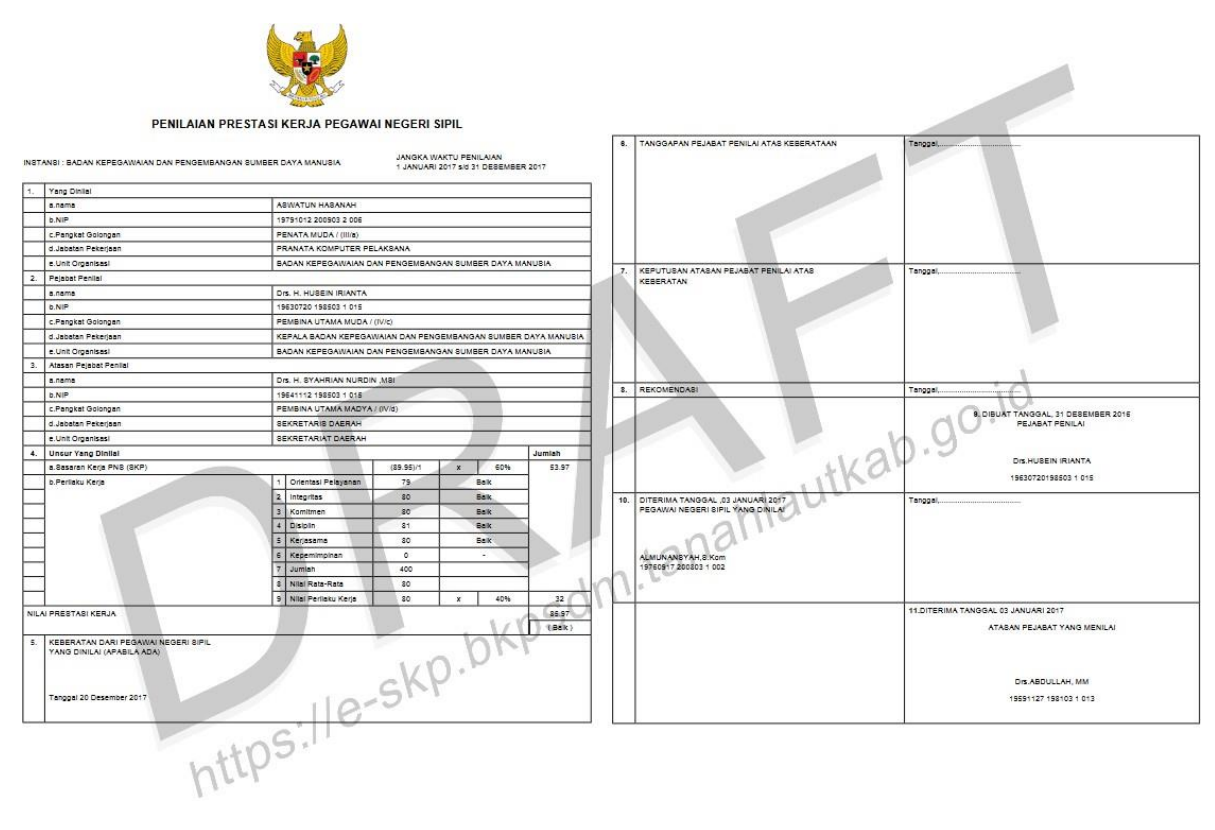

Berikut adalah tampilan ketika Penilaian Prestasi Kerja Pegawai dikirimjika Anda membuat kesalahan pada waktu pengisian Penilaian Prestasi Kerja Pegawai maka anda dapat menghubungi Admin yang ada pada BKPSDM Tanah Laut untuk permohonan Turun Status/ Perbaikan data SKP.

| £ | SKP Online      |   |                                     |   |       |                    |                                                               |
|---|-----------------|---|-------------------------------------|---|-------|--------------------|---------------------------------------------------------------|
| E |                 | ß | 🖀 SKP > BKPSDM Kabupaten Tanah Laut |   |       |                    |                                                               |
| 8 | Dashboard       | 1 | <b>D B</b>                          |   |       |                    |                                                               |
| Ģ | Profile Manager | ~ |                                     |   |       |                    |                                                               |
|   | SKP Form        | ~ |                                     |   |       |                    | PENILAIAN PRESTASI KERJA PEGAWAI                              |
|   | Periode SKP     |   |                                     |   |       |                    |                                                               |
|   | Proses SKP      |   |                                     |   | YANG  | DINILAI            |                                                               |
|   | Penilaian       |   |                                     |   | a.    | Nama               | ASWATUN HASANAH ,A.Md.Komp                                    |
|   | View SKP        | ~ |                                     |   | b.    | NIP                | 197910122009032006                                            |
| 6 | Admin SKP       | ~ |                                     | 1 | c.    | Pangkat/Gol.Ruang  | PENATA MUDA / (III/a)                                         |
| 9 | («)-            |   |                                     |   | d.    | Jabatan            | PRANATA KOMPUTER PELAKSANA                                    |
|   |                 |   |                                     |   | e.    | Unit Kerja         | BADAN KEPEGAWAIAN DAN PENGEMBANGAN SUMBER DAYA MANUSIA        |
|   |                 |   |                                     |   | PEJAB | BAT PENILAI        |                                                               |
|   |                 |   |                                     |   | a.    | Nama               | Drs. H. HUSEIN IRIANTA                                        |
|   |                 |   |                                     | 2 | b.    | Nip                | 196307201985031015                                            |
|   |                 |   |                                     | 2 | c.    | Pangkat/Gol.Ruang  | PEMBINA UTAMA MUDA / (IV/c)                                   |
|   |                 |   |                                     |   | d.    | Jabatan            | KEPALA BADAN KEPEGAWAIAN DAN PENGEMBANGAN SUMBER DAYA MANUSIA |
|   |                 |   |                                     |   | e.    | Unit Kerja         | BADAN KEPEGAWAIAN DAN PENGEMBANGAN SUMBER DAYA MANUSIA        |
|   |                 |   |                                     |   | ATASA | AN PEJABAT PENILAI |                                                               |
|   |                 |   |                                     |   | a.    | Nip                | 196411121985031015                                            |
|   |                 |   |                                     |   | ь.    | Nama               | Drs. H. SYAHRIAN NURDIN ,MSi                                  |
|   |                 |   |                                     | 3 |       | 1                  |                                                               |

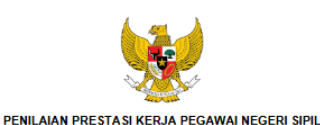

|                                                                                                |                                                                                           | STANSI : BADAN KEPEGANNAIAN DAN PENGEMBANGAN SUMBER DAYA MANUSIA JANGKA WAKTU PENILAIAN<br>1 JANUARI 2017 sid 31 DESEMBER 20                                                                                                    |                                                                                                    |                                                                                                    |                                                                                                    |                                                                                                    |  |  |  |  |  |  |
|------------------------------------------------------------------------------------------------|-------------------------------------------------------------------------------------------|----------------------------------------------------------------------------------------------------|----------------------------------------------------------------------------------------------------|----------------------------------------------------------------------------------------------------|----------------------------------------------------------------------------------------------------|----------------------------------------------------------------------------------------------------|--|--|--|--|--|--|
| Yang Dinilal                                                                                   |                                                                                           |                                                                                                    |                                                                                                    |                                                                                                    |                                                                                                    |                                                                                                    |  |  |  |  |  |  |
| a.nama                                                                                         | A                                                                                         | WATUN HABANAH ,A.N                                                                                                    | ld.Komp                                                                                                    |                                                                                                    |                                                                                                    |                                                                                                    |  |  |  |  |  |  |
| b.NIP                                                                                          | 19                                                                                        | 791012 200903 2 006                                                                                                    |                                                                                                    |                                                                                                    |                                                                                                    |                                                                                                    |  |  |  |  |  |  |
| c.Pangkat Golongan                                                                             | PE                                                                                        | PENATA MUDA / (IIUs)                                                                                                    |                                                                                                    |                                                                                                    |                                                                                                    |                                                                                                    |  |  |  |  |  |  |
| d.Jebetan Pekerjaan                                                                            | PF                                                                                        | PRANATA KOMPUTER PELAKBANA                                                                                                    |                                                                                                    |                                                                                                    |                                                                                                    |                                                                                                    |  |  |  |  |  |  |
| e.Unit Organisasi                                                                              | 8/                                                                                        | BADAN KEPEGAWAIAN DAN PENGEMBANGAN SUMBER DAYA MANU                                                                                                    |                                                                                                    |                                                                                                    |                                                                                                    |                                                                                                    |  |  |  |  |  |  |
| Pejabat Penilai                                                                                | _                                                                                         |                                                                                                    |                                                                                                    |                                                                                                    |                                                                                                    |                                                                                                    |  |  |  |  |  |  |
| a.nama                                                                                         | D                                                                                         | S. H. HUSEIN IRIANTA                                                                                                    |                                                                                                    |                                                                                                    |                                                                                                    |                                                                                                    |  |  |  |  |  |  |
| b.NIP                                                                                          | 19                                                                                        | 630720 198503 1 015                                                                                                    |                                                                                                    |                                                                                                    |                                                                                                    |                                                                                                    |  |  |  |  |  |  |
| c.Pangkat Golongan                                                                             | PE                                                                                        | EMBINA UTAMA MUDA /                                                                                                    | (IV/c)                                                                                                    |                                                                                                    |                                                                                                    |                                                                                                    |  |  |  |  |  |  |
| d.Jabatan Pekerjaan                                                                            | К                                                                                         | EPALA BADAN KEPEGA                                                                                                    | WAIAN DAN PENG                                                                                                    | BEMBANG                                                                                                    | AN SUMBER I                                                                                                    | DAYA MANUSIA                                                                                                    |  |  |  |  |  |  |
| e.Unit Organisasi                                                                              | 8/                                                                                        | ADAN KEPEGAWAIAN D                                                                                                    | AN PENGEMBAN                                                                                                    | GAN SUME                                                                                                    | BER DAYA MA                                                                                                    | NUSIA                                                                                                    |  |  |  |  |  |  |
| Atasan Pejabat Penilai                                                                         | _                                                                                         |                                                                                                    |                                                                                                    |                                                                                                    |                                                                                                    |                                                                                                    |  |  |  |  |  |  |
| a.nama                                                                                         | Drs. H. SYAHRIAN NURDIN ,MSI                                                              |                                                                                                    |                                                                                                    |                                                                                                    |                                                                                                    |                                                                                                    |  |  |  |  |  |  |
| b.NIP                                                                                          | 19641112 198503 1 015                                                                     |                                                                                                    |                                                                                                    |                                                                                                    |                                                                                                    |                                                                                                    |  |  |  |  |  |  |
| c.Pangkat Golongan                                                                             | PEMBINA UTAMA MADYA / (IVid)                                                              |                                                                                                    |                                                                                                    |                                                                                                    |                                                                                                    |                                                                                                    |  |  |  |  |  |  |
| d Jabatan Pekerjaan                                                                            | SEKRETARIS DAERAH                                                                         |                                                                                                    |                                                                                                    |                                                                                                    |                                                                                                    |                                                                                                    |  |  |  |  |  |  |
| e.Unit Organisasi                                                                              | 88                                                                                        | KRETARIAT DAERAH                                                                                                    |                                                                                                    |                                                                                                    |                                                                                                    |                                                                                                    |  |  |  |  |  |  |
| Unsur Yang Dinilai                                                                             |                                                                                           |                                                                                                    |                                                                                                    |                                                                                                    |                                                                                                    | Jumlah                                                                                                    |  |  |  |  |  |  |
| a.8asaran Kerja PN8 (8KP)                                                                      |                                                                                           |                                                                                                    | (89.95)/1                                                                                                    | x                                                                                                    | 60%                                                                                                    | 53.97                                                                                                    |  |  |  |  |  |  |
| b.Perilaku Kerja                                                                               | 1                                                                                         | Orientasi Pelayanan                                                                                                    | 79                                                                                                    |                                                                                                    | Balk                                                                                                    | ]                                                                                                    |  |  |  |  |  |  |
|                                                                                                | 2                                                                                         | Integrites                                                                                                    | 80                                                                                                    |                                                                                                    | Balk                                                                                                    | 1                                                                                                    |  |  |  |  |  |  |
|                                                                                                | 3                                                                                         | Komitmen                                                                                                    | 80                                                                                                    | Balk                                                                                                    |                                                                                                    | 1                                                                                                    |  |  |  |  |  |  |
|                                                                                                | 4                                                                                         | Disiplin                                                                                                    | 81                                                                                                    |                                                                                                    | Balk                                                                                                    | 1                                                                                                    |  |  |  |  |  |  |
|                                                                                                | 5                                                                                         | Kerjasama                                                                                                    | 80                                                                                                    |                                                                                                    | Balk                                                                                                    | 1                                                                                                    |  |  |  |  |  |  |
|                                                                                                | 6                                                                                         | Kepemimpinan                                                                                                    | 0                                                                                                    |                                                                                                    |                                                                                                    | 1                                                                                                    |  |  |  |  |  |  |
|                                                                                                | 7                                                                                         | Jumiah                                                                                                    | 400                                                                                                    |                                                                                                    |                                                                                                    | 1                                                                                                    |  |  |  |  |  |  |
|                                                                                                | 8                                                                                         | Nial Rata-Rata                                                                                                    | 80                                                                                                    |                                                                                                    |                                                                                                    | 1                                                                                                    |  |  |  |  |  |  |
|                                                                                                | 9                                                                                         | Nilal Perilaku Kerja                                                                                                    | 80                                                                                                    | x                                                                                                    | 40%                                                                                                    | 32                                                                                                    |  |  |  |  |  |  |
| I PRESTASI KERJA                                                                               | _                                                                                         |                                                                                                    |                                                                                                    | -                                                                                                    |                                                                                                    | 85.97                                                                                                    |  |  |  |  |  |  |
|                                                                                                |                                                                                           |                                                                                                    |                                                                                                    |                                                                                                    |                                                                                                    | (Balk)                                                                                                    |  |  |  |  |  |  |
| KEBERATAN DARI PEGANNAI NEGERI BIPIL<br>YANG DINILAI (APABILA ADA)<br>Tanggal 20 Desember 2017 |                                                                                           |                                                                                                    |                                                                                                    |                                                                                                    |                                                                                                    |                                                                                                    |  |  |  |  |  |  |
|                                                                                                | PRESTABLIKERJA PRESTABLIKERJA PRESTABLIKERJA PRESTABLIKERJA PRESTABLIKERJA PRESTABLIKERJA | Anama      Anama     Anama | Lehing Joseph Parlam     Anama     Anama     Cis, H. HUBEN (RINATA,     Anama     Cis, H. HUBEN (RINATA,     Superior)     Caregost Parlam     Cis, H. HUBEN (RINATA,     Superior)     Caregost Parlam     Pasterior,     Caregost Parlam     Pasterior,     Caregost Parlam     Cis, H. EVAREDA (MUNA)     Caregost Parlam     Cis, H. EVAREDA (MUNA)     Cis, H. EVAREDA (MUNA)     Cis, H. EVAREDA (MUNA)     Cis, H. EV | International         International (Page Partial)           Anama         Dis. H. Hudlein IRIANTA           Anama         Dis. H. Hudlein IRIANTA           Anama         Dis. H. Hudlein IRIANTA           Changato Patientia         Peterbano Patientia           Changato Patientia         Peterbano Patientia           Changato Patientia         BADAN KEPEDAWAN DAN PENGBAMAN<br>Assan Pepade Patientia           Anama         Dis. H. BYAK KEPEDAWAN DAN PENGBAMAN<br>Assan Pepade Patientia           Anama         Dis. H. BYAK KEPEDAWAN DAN PENGBAMAN<br>Assan Pepade Patientia           Anama         Dis. H. BYAK KEPEDAWAN DAN PENGBAMAN<br>Assan Pepade Patientia           Anama         Dis. H. BYAKAN NUDON Mall           Anama         Dis. H. BYAKAN NUDON Assan           Changato Patientia         BERNETARIA DABAN           Anama         Dis. H. BYAKAN NUDON Assan           Unit Organisal         BERNETARIA DABAN           Distan Peterbana         Distan           Anama         Distan           A formation         Distan           Bastan Regit Pati Berol         Distan           Bastan Regit Pati Berol         Distan           Bastan Regit Pati Berol         Distan           Bastan Regit Pati Berol         Distan           Bastan Regit Pati Berol | Direction         Direction           Anama         Dir. H. USEIN IRAATA           Anama         Dir. H. USEIN IRAATA           CARD         Direction           Chargest Printing         Printing Direction           Chargest Printing         Printing Direction           Chargest Printing         Printing Direction           Chargest Printing         Printing Direction           Addess Preside Printing         Backink KEPARA MUKA CA (Wice)           Addess Preside Printing         Backink KEPARA MUKA DAN PENDEMBANGA BUM           Anama         Dark H. STANRINN NUKDIN ANE           Anama         Dark H. STANRINN NUKDIN ANE           Anama         Backink KEPARA MUKA MUKA MUKA MUKA MUKA MUKA MUKA MUK | International Control of the control of the control of the |  |  |  |  |  |  |

| 6.  | TANGGAPAN PEJABAT PENLAI ATAB KEBERATAAN                              | Tengoel                                                                                             |
|-----|-----------------------------------------------------------------------|----------------------------------------------------------------------------------------------------|
| 7.  | KEPUTUBAN ATABAN PEJABAT PENLAI ATAB<br>KEBERATAN                     | Teropal.                                                                                            |
| 8.  | REKOMENDABI                                                           | Tanggal,                                                                                            |
|     |                                                                       | 8. DIBUAT TANOGAL, 31 DEBEMBER 2016<br>PEJABAT PENLAI<br>DIs HUBEIN (RIANTA<br>19530730195503 1 015 |
| 10. | DITERIMA TANGGAL 03 JANUARI 2017<br>PEGAWAI NEGERI BIPIL YANG DINILAI | Tanggal,                                                                                            |
|     | 19/6091/ 200803 1 002                                                 |                                                                                                    |
|     |                                                                       | 11.DITERIMA TANGGAL 03 JANUARI 2017                                                                 |
|     |                                                                       | ATABAN PEJABAT YANG MENILAI                                                                         |
|     |                                                                       | Drs ABDULLAH, MM<br>19551127 198103 1 013                                                           |